## ONU Quick Setup Guide for Windows 10

- Click on the wireless icon in the bottom right corner and select "Network & Internet settings"
- With "Wi-Fi" selected on the right, find and click "Network and Sharing Center."
- Click "Set up a new connection or network"
- Click "Manually connect to a wireless network"
- Enter the Network name as: "ONU" (make sure to capitalize ONU)
- Change Security Type to "WPA2-Enterprise"
- Encryption type should be "AES"
- Make sure that the checkbox next to "Start this connection automatically" is checked
- Make sure that the checkbox next to "Connect even if the network is not broadcasting" is checked
- Click "Next"
- Click "Change connection settings"
- Make sure that the checkboxes next to "Connect automatically when this network is in range" and "Connect even if the network is not broadcasting its name (SSID) are checked, then click the "Security" tab
- Make sure that the checkbox next to "Remember my credentials for this connection each time I'm logged on" is checked, then click the "Settings" button
- Uncheck the "Verify the server's identity by validating the certificate" checkbox, then click "OK"
- Click on the "Advanced Settings" button
- Check the "Specify authentication mode:" box
- Choose "User Authentication"
- Click "Save credentials"
- Type your ONU username and password (same as you use for my.olivet.edu)
- Click "OK" (on the "Windows Security," "Advanced Settings," & "ONU Wireless Network Properties" windows)
- Click "Close" (on the "Manually Connect to a Wireless Network" window)
- Close out of the "Network and Sharing Center" window
- Open a Web browser (E.G. Firefox, IE, Chrome) to make sure you are connected

\*To remove a network from Windows 10

- Click on the network icon in the taskbar
- Click "Network settings"
- Click "Manage Wi-Fi settings"
- Click on the network you want to remove, then click forget. You can close out the network windows afterwards